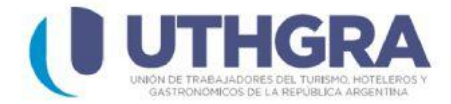

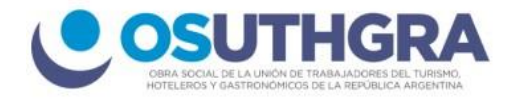

## Generar boletas cuota sindical

En el menú principal izquierdo seleccione el ítem (Empleadores), aparecerán del lado derecho 6 items, seleccione el que se titula

(Cuota sindical).

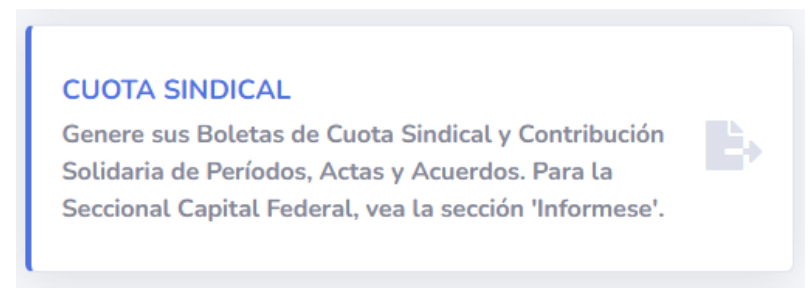

 Una vez que se abre la ventana, en primer lugar debe ingresar el número de CUIT de su empresa.

| » Impresión de Boletas |                |                                |
|------------------------|----------------|--------------------------------|
|                        | Inarese el CUI | 🕜 Salir                        |
|                        |                |                                |
|                        |                |                                |
|                        | CUIT           | Buscar                         |
|                        |                |                                |
|                        |                |                                |
|                        |                |                                |
|                        |                | <u>consultas@uthgra.org.ar</u> |

2) Seleccione el establecimiento con el que desea continuar el proceso.

| Seleccione Establecimiento |                 |       |    |              |                       |                                               |  |
|----------------------------|-----------------|-------|----|--------------|-----------------------|-----------------------------------------------|--|
|                            |                 |       |    |              |                       |                                               |  |
|                            | Establecimiento | Calle | N° | Localidad CP | Seccional Provinci: 🗸 | Buscar                                        |  |
|                            |                 |       |    |              |                       |                                               |  |
|                            |                 |       |    |              |                       | * Si su establecimiento no figura en la lista |  |
|                            |                 |       |    |              |                       | o desea realizar modificaciones               |  |
|                            |                 |       |    |              |                       | de los mismos <u>Click aqui</u>               |  |

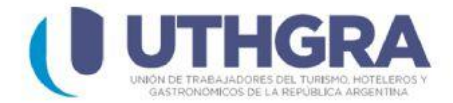

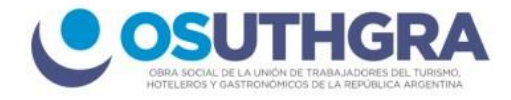

## 3) En la lista desplegable de concepto, seleccione -> Cuota sindical

| » Impresión de Bolo | etas               |                      |                          |       |  |
|---------------------|--------------------|----------------------|--------------------------|-------|--|
|                     |                    |                      | Atras                    | Salir |  |
| Empresa Encontrada  |                    | Concepto             |                          |       |  |
| CUIT                |                    | Seleccione Seccional |                          |       |  |
| Denominacion        | ROUXERO            |                      |                          |       |  |
| Establecimiento     | 199339-AHT ESTABLE | Seleccione Concepto  | Cuota Sindical Concordia | ~     |  |
| Convenio            | AHTra              |                      |                          |       |  |
| Seccional           | CONCORDIA          |                      |                          |       |  |
| Pago Período        |                    | Acta                 | Acuer                    | rdo   |  |

Luego presione el botón (Pago Periodo).

4) Ingrese el **Mes** y el **año** del periodo que desea abonar, luego la cantidad de empleados y el total de remuneraciones para poder calcular el importe a pagar.

| Pago Período Cuota Sindical Concordia 25 % |                |                |                 |  |  |
|--------------------------------------------|----------------|----------------|-----------------|--|--|
| Mes                                        | Febrero 🗸      |                |                 |  |  |
| Año                                        | 2023 🗸         |                |                 |  |  |
| Cant.Empleados                             | 3              |                |                 |  |  |
| Total Remuneraciones                       | 450000         |                |                 |  |  |
| Importe                                    | 11250          | Calcular       |                 |  |  |
| Recargos                                   | 0.00           | Ayuda Recargos |                 |  |  |
| Total Depositado                           | 11250          | Calcular       |                 |  |  |
|                                            | Generar Boleta |                |                 |  |  |
|                                            |                |                | ● Normal ○ .pdf |  |  |

Con los botones **(Calcular)** que se encuentran a la derecha, el sistema de forma automática insertará los importes y los recargos si corresponden por vencimiento. Por último presione el botón **(Generar Boleta).** 

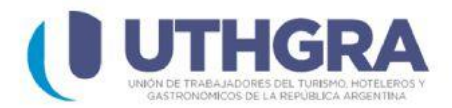

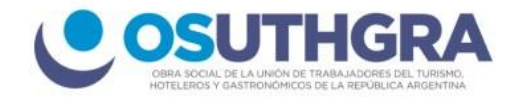

Puede imprimir directamente desde el sistema o descargar en formato PDF para poder abonar la boleta en cualquier centro **Rapipago, Pagofácil o Banco Nación**.

| Banco de la Nación Argentina (Convenio 4113)                   |                                                                                     |           | 20-33925451-7 |              |  |  |
|----------------------------------------------------------------|-------------------------------------------------------------------------------------|-----------|---------------|--------------|--|--|
| 💞 🕕 UTHGRA                                                     |                                                                                     |           | CS            |              |  |  |
| UNION TRABAJADORES                                             | UNION TRABAJADORES DEL TURISMO, HOTELEROS Y GASTRONOMICOS DE LA REPUBLICA ARGENTINA |           |               |              |  |  |
| Cuota Sindical Con                                             | COrdia<br>Dago D                                                                    | aríoda    | Mary 02       | Año: 2022    |  |  |
| RAZON SOCIAL                                                   |                                                                                     | enouo     | PIES: UZ      | Ano: 2023    |  |  |
| ESTABLECIMIENTO                                                | AHT ESTABLE                                                                         |           |               |              |  |  |
| DIRECCION                                                      |                                                                                     |           | C.P. 3201     |              |  |  |
| LOCALIDAD                                                      | CNIA YERUA                                                                          |           | TEL.          |              |  |  |
| PROVINCIA                                                      | ENTRE RIOS                                                                          |           |               |              |  |  |
| EMPLEADOS                                                      | REMUNERACIONES                                                                      | IMPORTE   | тот           | TAL/PARCIAL  |  |  |
| 3<br>A("TA Nº                                                  | 430.000,00                                                                          | CLICTA Nº | MODATORIA NO  |              |  |  |
| 051011                                                         |                                                                                     |           | HURAIONIA Nº  |              |  |  |
| RECARGOS                                                       | RECARGOS                                                                            |           |               | L DEPOSITADO |  |  |
| 0,00                                                           |                                                                                     |           | 11            | .250,00      |  |  |
| SON PESOS ONCE MIL DOSCIENTOS CINCUENTA                        |                                                                                     |           |               |              |  |  |
| Cheque Nº                                                      |                                                                                     | Banco     |               |              |  |  |
|                                                                |                                                                                     |           |               |              |  |  |
|                                                                |                                                                                     |           |               |              |  |  |
|                                                                |                                                                                     |           |               |              |  |  |
| 029404 113670 120339 254517 019933 942023                      |                                                                                     |           |               |              |  |  |
|                                                                |                                                                                     |           |               |              |  |  |
|                                                                |                                                                                     |           |               |              |  |  |
| 020000 450000 000000 300000 000011 250002                      |                                                                                     |           |               |              |  |  |
| Leer códigos de arriba hacia abajo Talón para el Contribuyente |                                                                                     |           |               |              |  |  |